# <u>Tomcat から MySQL を利用する方法</u>

OD 教室の Tomcat はどのパソコンを利用しても、同一の環境が再現できるように、ホームドライブに Tomcat の設定を保存している為、OD 教室では一般の PC 環境と違う仕組みとなります。

1 Tomcat

- 1.1 Tomcat の起動
- 1.2 Tomcat の停止
- 2 MySQL
  - 2.1 MySQLの起動
  - 2.2 MySQL の操作
  - 2.3 MySQLの停止
  - 2.4 TomcatとMySQLの連携

## 1 Tomcat

#### 1.1 Tomcat の起動

① スタートメニューより、[Tomcat]⇒[TomcatStart]をクリックします。

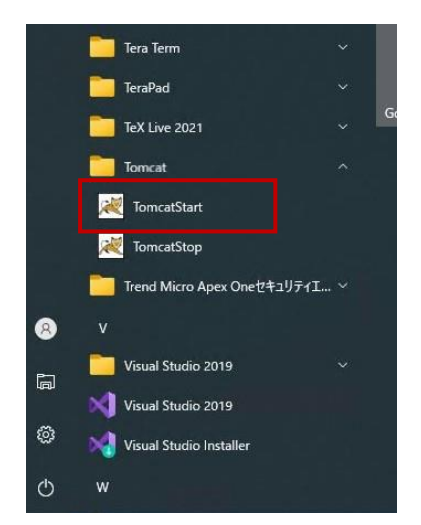

② Tomcatが起動し、実行中ログが表示されることを確認します。

| Tomcat                                                                                                    | -                   |                     | ×          |
|----------------------------------------------------------------------------------------------------|---------------------|---------------------|------------|
| )7-Sep-2021 10:20:40.752 情報 [main] org.apache.catalina.startup.VersionLoggerListener.log コマンドライン                                                                                                    | 数:                  |                     | -Dc ^      |
| atalina.home=U:¥App¥apache=tomcat<br>D7-Sep-2021 10:20:40.752 情報 [main] org.apache.catalina.startup.VersionLoggerListener.log コマンドラインを                                                                                                    | 数:                  |                     | -Dj        |
| ava.io.tmponu.#AppHabache-tomicatetemp<br>)7-Sep-2021 10:20:40.798 情報 [main] org.apache.catalina.core.AprLifecycleListener.lifecycleEvent APRバーシ<br> 使用してAPRベースのApache Tomoratネイティブライブラリリ1 2 301をロードしました                                                                                                    | ジョン                 | [1.7.0              | )]を        |
| )7-Sep-2021 10:20:40.798 情報[main] org.apache.catalina.core.AprLifecycleListener.lifecycleEvent APR機能:<br>sendfile true]、受け入れフィルタ[false]、ランダム[true]、UDS [true]                                                                                                    | IPv6                | [t rue              | e].        |
| )7-Sep-2021 10:20:40.845 情報 [main] org.apache.catalina.core.AprLifecycleListener.initializeSSL OpenSSLは<br>k 25 Mar 2021]を正常に初期化しました。                                                                                                    | [Opens              | SSL 1.              | 1.1        |
| )7-Sep-2021 10:20:41.142 情報 [main] org.apache.coyote.AbstractProtocol.init ブロトコルハンドラ ["http-nio<br>化します。                                                                                                    | -8080               | "] をネ               | 初期         |
| )7-Sep-2021 10:20:41.173 情報 [main] ors.apache.catalina.startup.Catalina.load サーバーの初期化 [716]ms<br>)7-Sep-2021 10:20:41.251 情報 [main] ors.apache.catalina.core.StandardService.startInternal サービス [Cata<br>ます                                                                                                    | lina]               | を起                  | 励し         |
| )7-Sep-2021 10:20:41.251 情報 [main] org.apache.catalina.core.StandardEngine.startInternal サーブレットエン<br>Bache Tomcat/10 10]                                                                                                    | バン                  | の起動                 | 9 : C      |
| 77-Sep-2021 10:20:41.267 情報 [main] org.apache.catalina.startup.HostConfig.deployDirectory Webアブリケーシ<br>トリ [II:¥wehapos¥docs] を配催します                                                                                                    | ノョン                 | ディレ                 | ク          |
| D7-Sep-2021 10:20:42,501 情報 [main] org.apache.jasper.servlet.TldScarner.scanJars 少なくとも1つのJARが、ま<br>いないTLDについてスキャンされました。 スキャンしたが、そこにTLDが見つからなかったJARの完全なリストについて<br>のデバッグログを有効にしてください。 スキャン中に不要なJARをスキップすると、起動時間とJSPのコンバイル時間が                                                                                                    | ミだTLI<br>は、こ<br>が改善 | 〕を含/<br>〔のロ〕<br>されま | んで<br>ガー   |
| 。<br>7-Sep-2021 10:20:42.673 警告 [main] org.apache.catalina.util.SessionldGeneratorBase.createSecureRandom セ<br>主成するための SecureRandom インスタンスの作成に [141] ミリ秒かかりました。アルゴリズムは [SHA1PRNG] です。<br>J7-Sep-2021 10:20:42.704 情報 [main] org.apache.catalina.startup.HostConfig.deployDirectory ディレクトリ [<br>コの Web マブリエージョンの感覚は11.427 m c 空空フレました | ッショ<br>U:¥wel       | iン IE<br>pappsł     | )を<br>fdoc |
| 77-Sep-2021 10:20:42.704 情報[main] ors.apache.catalina.startup.HostConfig.deployDirectory Webアブリケーシ<br>トリ [U:¥webapps¥examples] を配備します                                                                                                    | ノョン                 | ディレ                 | ·ク<br>・    |

③ [U:¥webapps]が、Tomcat用データの配置場所となります。

※もし、[U:¥webapps]フォルダーが無い場合は、[TomcatStart]から起動する際に、自動的に作成 されます。

- ④ ブラウザを起動し、以下のURLへアクセスします。
  <a href="http://localhost:8080">http://localhost:8080</a>
- ⑤ 以下ページが表示されることを確認します。

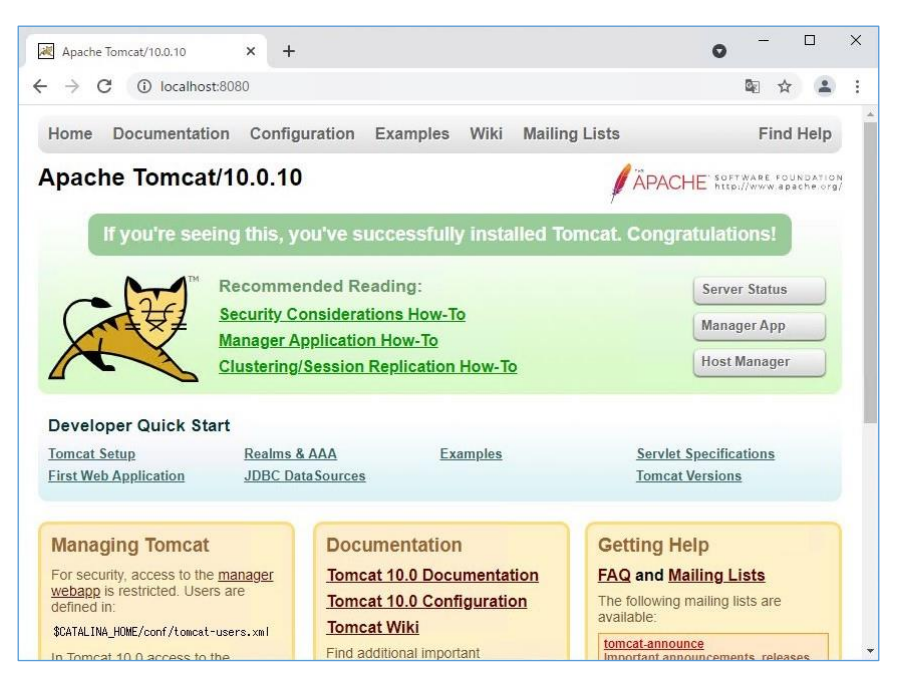

※プログラムを作成した場合は、データを配置した後、必要に応じて Tomcat 再起動 (スタートメニューから [TomcatStop]を実行後、[TomcatStart]を再実行) してください。

#### 1.2 Tomcat の停止

① スタートメニューより、[Tomcat]⇒[TomcatStop]をクリックします。

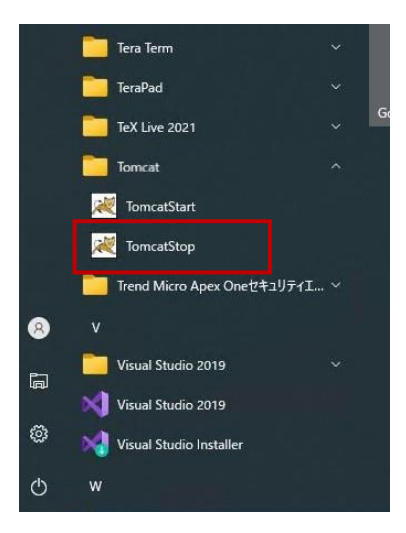

# 2 MySQL

### 2.1 MySQLの起動

① スタートメニューより、[MySQL]⇒[MySQLStart]をクリックします。

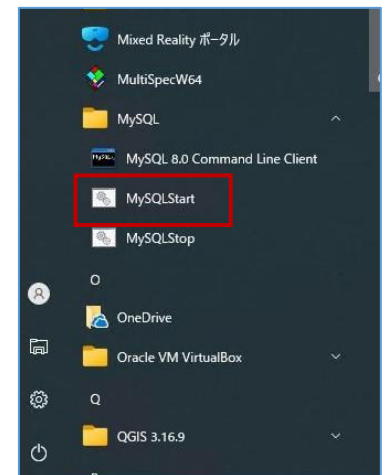

② MySQLが起動し、実行中ログが表示されることを確認します。

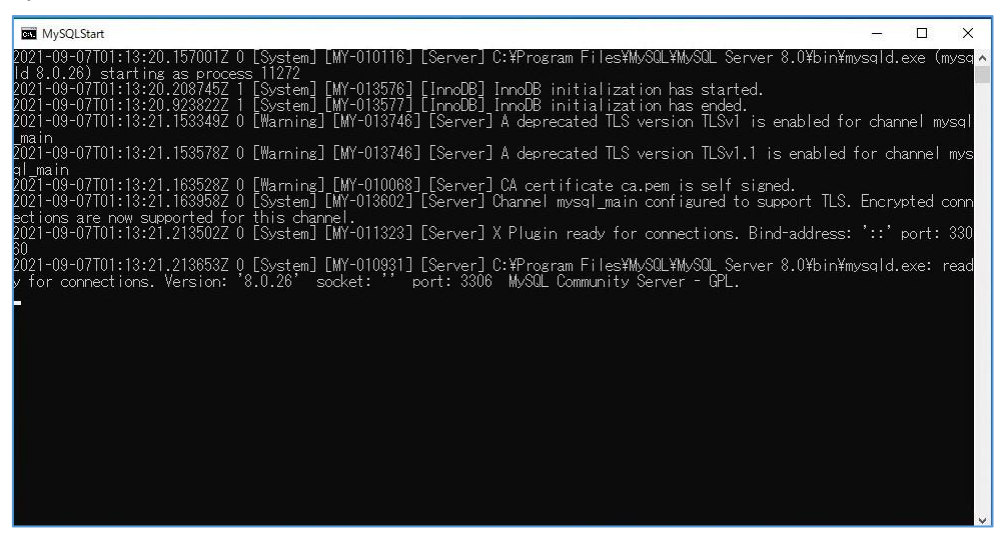

#### 2.2 MySQLの操作

① スタートメニューより、[MySQL]⇒[MySQL 8.0 Command Line Client]をクリックします。

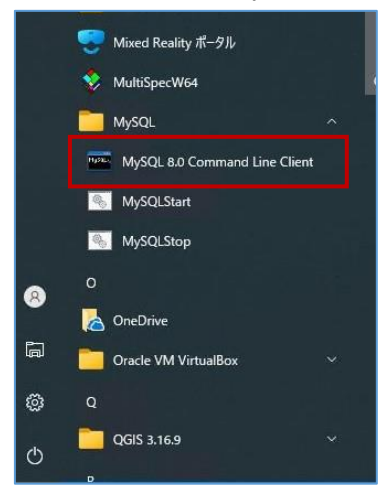

② [MySQL 8.0 Command Line Client]のウィンドウが表示されます。

※パスワード無しでrootログインされます。

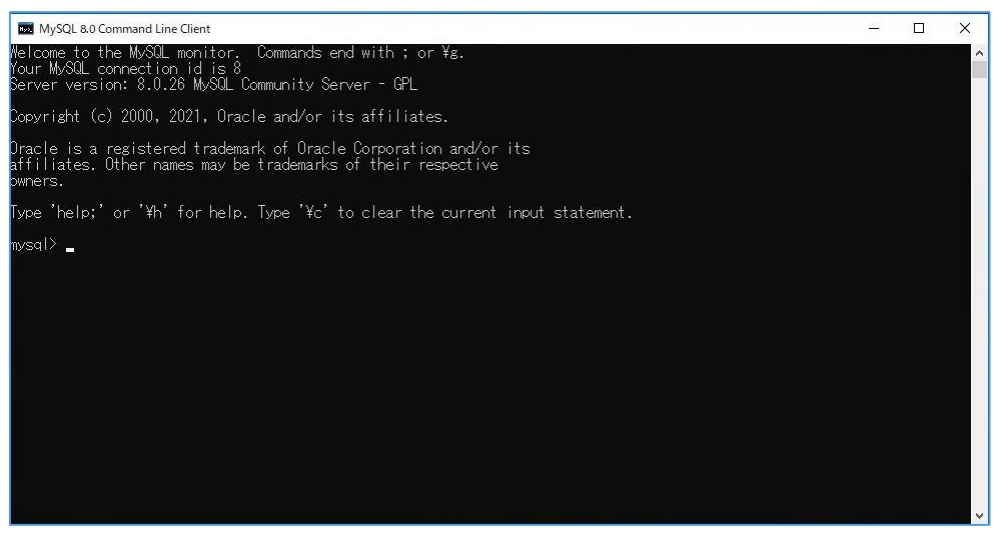

# 2.3 MySQLの停止

① スタートメニューより、[MySQL]⇒[MySQStop]をクリックします。

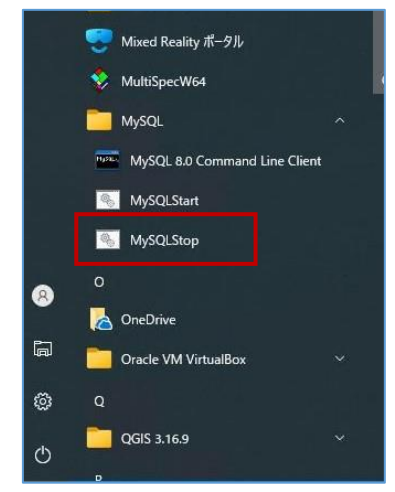

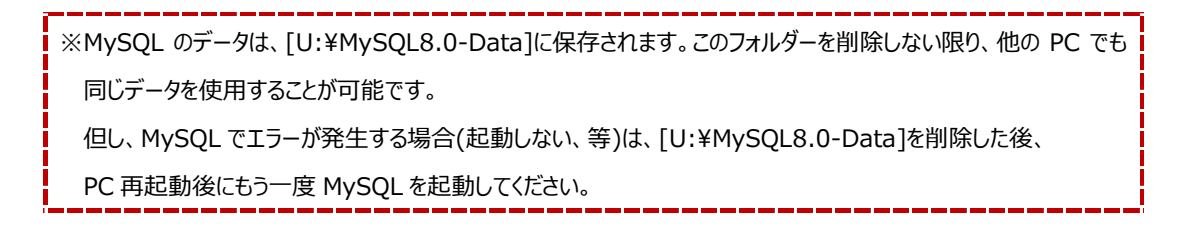

# 2.4 TomcatとMySQLの連携

① MySQLのJDBドライバは、以下のフォルダー内に配置されており、Tomcatから利用可能です。

#### C:¥App¥apache-tomcat¥lib

|             |       | a second a Des                    | 0. II.014=       |          |         |
|-------------|-------|-----------------------------------|------------------|----------|---------|
| - · T       | « Арр | > apache-tomcat > lib V O         | ン IIDU使業         |          |         |
|             | ^     | 名前                                | 更新日時             | 種類       | サイズ     |
| A クイック アクセス |       | 🔯 jasper-el.jar                   | 2021/07/30 10:51 | JAR ファイル | 168 K   |
| デスクトップ      | *     | 🔯 jaspic-api.jar                  | 2021/07/30 10:51 | JAR ファイル | 27 K    |
| 🕹 ダウンロード    | 1     | 🔯 jsp-api.jar                     | 2021/07/30 10:51 | JAR ファイル | 63 K    |
| 🔮 U:¥       | 1     | 📳 mysql-connector-java-8.0.26.jar | 2021/06/08 16:39 | JAR ファイル | 2,405 k |
| 📰 ピクチャ      | *     | 🔯 servlet-api.jar                 | 2021/07/30 10:51 | JAR ファイル | 328 k   |
| ConeDrive   |       | 🛅 tomcat-api.jar                  | 2021/07/30 10:51 | JAR ファイル | 12 K    |
|             |       | 🔯 tomcat-coyote.jar               | 2021/07/30 10:51 | JAR ファイル | 889 1   |
| PC          |       | 🔯 tomcat-dbcp.jar                 | 2021/07/30 10:51 | JAR ファイル | 317 k   |
| 3Dオブジェクト    |       | 🔯 tomcat-i18n-cs.jar              | 2021/07/30 10:51 | JAR ファイル | 67 k    |
| 🕮 U:¥       |       | 🔛 tomcat-i18n-de.jar              | 2021/07/30 10:51 | JAR ファイル | 73 k    |
|             |       | 🔛 tomcat-i18n-es.jar              | 2021/07/30 10:51 | JAR ファイル | 101 K   |
| -1-D((( C   |       | [ tomcat-i18n-fr.jar              | 2021/07/30 10:51 | JAR ファイル | 162 K   |

※接続文字列(例: jdbc:mysql://localhost:3306/dbname)等を環境に応じて作成し、使用して

ください。